## 電子証明書の確認方法

電子証明書のインストールが正しくできているかどうかを確認する方法です。以下の2つの電子証明書が確認できればインストールが正しくできています。

①事業所、代理人の電子証明書または請求委任事業所用ケアプラン証明書 ②専用認証局の電子証明書

目的の電子証明書が確認できない場合は、再度、電子証明書のインストールを行ってください。 また、電子証明書の削除方法については[P7 電子証明書の削除方法]を参照してください。

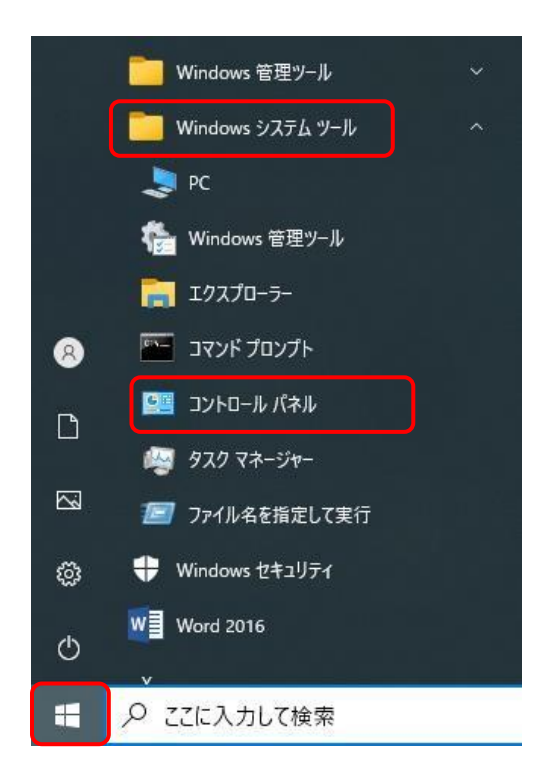

1. スタート 🖷 をクリックします。

表示されたメニューより[Windows システムツール]を クリックすると、一覧が表示されるので、[コントロール パネル]をクリックします。

※ Windows10 以外の OS を使用する場合、[P6 Windows11 の場合]、を参照してください。

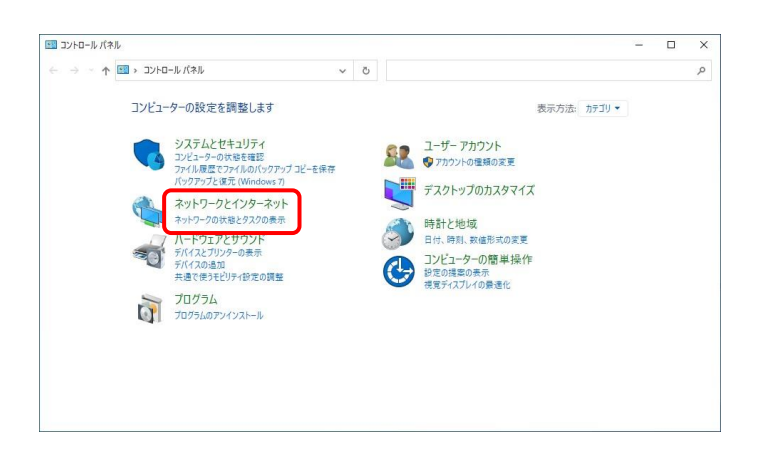

- [コントロールパネル]が表示されるので、
   [ネットワークとインターネット]をクリックします。
  - ※表示方法が異なる場合、右上の表示方法から [カテゴリ]を選択し、変更してください。

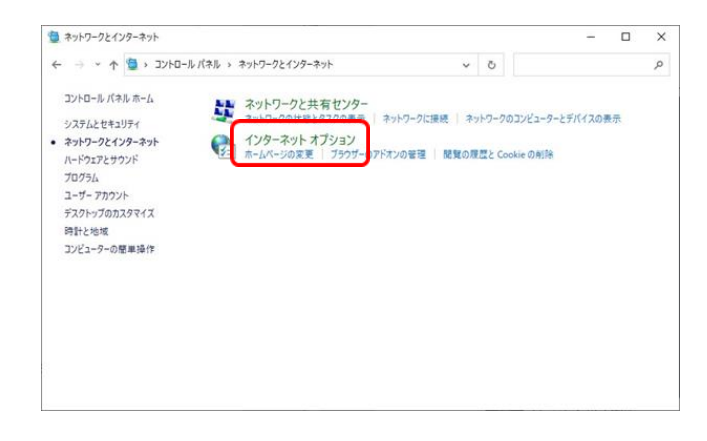

| ンターネット    | 、オプション                                                                          | ? ×               |
|-----------|---------------------------------------------------------------------------------|-------------------|
| 全般<br>証明書 | リティ   プライバシー コンテンツ 接続   プログラム                                                   |                   |
|           | 暗号化された接続と識別のための証明書を設定し                                                          | ます。               |
| SSL       | - 状態のクリア( <u>S</u> ) 証明書( <u>C</u> )                                            | 発行元(旦)            |
| オートコンプ    | J-h                                                                             |                   |
|           | オートコンプリートによって、Webページで前回<br>入力した内容を、入力中に補完できます。                                  | 設定(I)             |
| フィードと W   | eb スライス                                                                         |                   |
|           | フィードと Web スライスは、Web サイトの更新<br>されたコンテンツを Internet Explorer やその<br>他のプログラムで表示します。 | 設定( <u>N</u> )    |
|           |                                                                                 |                   |
|           | OK ( キャン                                                                        | ルル 適用( <u>A</u> ) |

3. [ネットワークとインターネット]画面が表示されるので、 [インターネットオプション]をクリックします。

【インターネットオプション】画面が表示されるので、《コンテンツ》タブをクリックします。《証明書》欄にある[証明書]ボタンをクリックします。

### ① 電子証明書の確認

| 人 ほかの人 中門                 | 間証明機関 信頼されたル                      | ート証明機関   信 | 頼された発行元 信頼                         | されない発行元 |
|---------------------------|-----------------------------------|------------|------------------------------------|---------|
| 発行先                       | 発行者                               | 有効期限       | フレンドリ名                             |         |
| 🐺 Dairinin<br>🙀 Jigyousho | e-seikyuu CA<br>e-seikyuu CA      | and the    | C=jp,0=e-seikyu<br>C=jp,0=e-seikyu |         |
|                           |                                   |            |                                    |         |
|                           |                                   |            |                                    |         |
|                           |                                   |            |                                    |         |
|                           |                                   |            |                                    |         |
| ンポートØ) [IS                | □スポート( <u>E</u> )] (前服除( <u>F</u> | U          |                                    | 「詳細設定   |

 【証明書】画面の《個人》タブをクリックします。 事業所の場合は《発行先》が[KaigoJigyousho]、または [Jigyousho]、《発行者》が[e-seikyuu CA]の電子証明 書があることを確認してください。 代理人の場合は《発行先》が[Dairinin]、 [KaigoDairinin]、または[ShosoDairinin]、《発行者》が [e-seikyuu CA]の電子証明書があることを確認してく ださい。

請求委任事業所用ケアプラン証明書の場合は《発行 先》が[CarePlanJigyousho]、《発行者》が[e-seikyuu CA]の電子証明書があることを確認してください。

- ※《発行者》が[e-seikyuu CA]の電子証明書が、複数 存在する場合の確認方法は次ページの[Point! 電 子証明書が複数存在する場合]を参照してください。
- ※左の画面は説明用のため[jigyousho]と[Dairinin]の 電子証明書が表示されていますが、通常は証明 書利用区分に該当する発行先が表示されます。

<事業所の場合>

| 発行先            | 証明書利用区分    |
|----------------|------------|
| KaigoJigyousho | 介護保険証明書    |
| Jigyousho      | 障害者総合支援証明書 |

#### <代理人の場合>

| 発行先           | 証明書利用区分    |
|---------------|------------|
| Dairinin      | 介護·障害共通証明書 |
| KaigoDairinin | 介護保険証明書    |
| ShosoDairinin | 障害者総合支援証明書 |

<請求委任事業所用ケアプラン証明書の場合>

| 発行先               | 証明書利用区分              |
|-------------------|----------------------|
| CarePlanJigyousho | 請求委任事業所用ケア<br>プラン証明書 |

# Point! 電子証明書が複数存在する場合

電子証明書を再発行するなどして複数の電子証明書をインストールしている場合、《発行者》が[e-seikyuu CA]の電子証明書が複数存在する場合があります。電子証明書の詳細な情報を確認することで、目的の 電子証明書かどうかを判断することができます。

| 「ここの人」中              | 間証明機関 信頼されたル・              | ト証明機関 (論 | 頼された発行元(       | 言頼されない発行元 |
|----------------------|----------------------------|----------|----------------|-----------|
| 能行先                  | 発行者                        | 有効期限     | フレンドリ名         |           |
| Dairinin             | e-seikyuu CA               | 1000     | Caip Oae-seiky | 1997      |
| Jigyousho            | e∽seikyuu CA               |          | C=jp,0=e-seiky | a         |
|                      |                            |          |                |           |
|                      |                            |          |                |           |
| ₩-KØ_) [I!           | フスポート(E)) ( 副版金( <u>R</u>  |          |                | 菲納里設定     |
| ポート①… 〕 〔エク<br>月書の目的 | 22スポート(E)) ( 副版象( <u>B</u> |          |                | 影羊組織設定    |

| フィールド<br>「バージョン<br>このアルサー     | 値                           |
|-------------------------------|-----------------------------|
| 第二アリアル番号<br>第名アルゴリズム<br>第2行者  | e-seikyuu CA, e-seikyuu, JP |
| ■ 有効期間の開始<br>有効期間の終了<br>サゴジート | 年月日<br>年月日                  |
|                               |                             |
|                               |                             |

- 1. 1ページ目の手順1.~手順2.の操作で表示した 【証明書】画面の《個人》タブをクリックします。
- 《発行者》が[e-seikyuu CA]の詳細な情報を確認する 電子証明書をクリックし、[表示]ボタンをクリックしま す。 ここでは例として《発行先》が[jigyousho]の電子証明

ここでは例として《発行先》かLigyousho」の電子証明 書をクリックします。

- 別の画面が表示されるので、《詳細》タブをクリックします。
   表示された一覧の中から以下《フィールド》の項目の 《値》を確認します。
  - ・[有効期間の開始]
  - ・[有効期間の終了]
  - ・[サブジェクト]の《値》で事業所番号(代理人の場合 は電子請求受付システムの[本番用 ID])を確認す ることができます。
  - ※見つからない場合は、《表示:》が[〈すべて〉]になっていることを確認してください。

### 専用認証局の電子証明書の確認

| Class 3 Public Pri Cla                                                    | ass 3 Public Primar                                            |                  |                                                      |                |
|---------------------------------------------------------------------------|----------------------------------------------------------------|------------------|------------------------------------------------------|----------------|
|                                                                           | ass 3 Public Primar                                            |                  | VeriSign Class 3<br>VeriSign                         |                |
| Se-seikvuu CA e-s                                                         | seikvuu CA                                                     | -                | くなし>                                                 | ·              |
| GTE Cyber Trust GI GT<br>Microsoft Authenti Mic<br>Concesoft Root Aut Mic | E Cyber Irust Glob<br>crosoft Authentico<br>crosoft Root Autho | ann an<br>Ann an | GTE Cyber Irust<br>Microsoft Authe<br>Microsoft Root | R.             |
|                                                                           |                                                                |                  |                                                      |                |
| 明書の目的                                                                     |                                                                |                  |                                                      | a tribal (ALC) |

- 1ページ目の手順1.~手順2.の操作で【証明書】 画面を表示し、《信頼されたルート証明機関》タブを クリックします。
   一覧が表示されるので、スクロールして《発行先》《発 行者》が[e-seikyuu CA]の電子証明書があることを 確認してください。
  - ※見つからない場合は、《目的:》が[<すべて>]になっていることを確認してください。

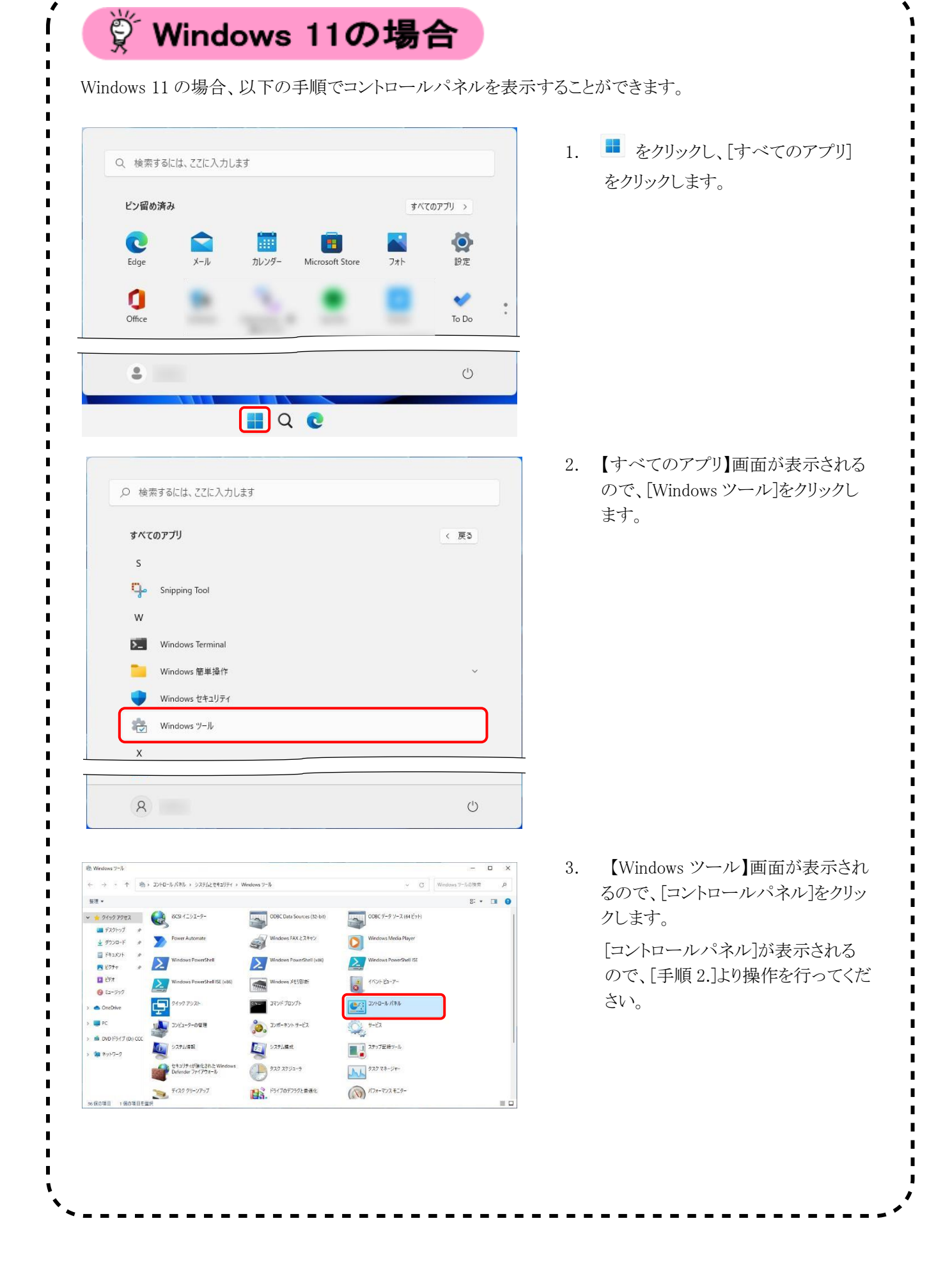

## 【電子証明書の削除方法】

|                                                                                                    |                                                               |            |                 | _                                                                  |
|----------------------------------------------------------------------------------------------------|---------------------------------------------------------------|------------|-----------------|--------------------------------------------------------------------|
| 目的(N):                                                                                                    | <রুশ্ব>                                                       |            |                 |                                                                    |
| 個人 ほかの人 中                                                                                                    | ■間証明機関│信頼されたル                                                 | ト証明機関   信: | 頼された発行元 信頼      | <b>乾れない発行</b> 元                                                    |
| 発行先                                                                                                    | 発行者                                                           | 有効期限       | フレンドリ名          |                                                                    |
| Dairinin                                                                                                    | e-seikvuu CA                                                  | 100.00     | C=in O=e-seikyu |                                                                    |
| En Jigyousho                                                                                                    | e-seikyuu CA                                                  |            | C=jp,O=e-seikyu |                                                                    |
|                                                                                                    |                                                               |            |                 |                                                                    |
|                                                                                                    |                                                               |            |                 |                                                                    |
|                                                                                                    |                                                               | 20         |                 |                                                                    |
|                                                                                                    |                                                               |            |                 | 8年中回8只人已(白)                                                        |
| 1110月1日10日151<br>〈すべて〉                                                                                                    |                                                               |            |                 |                                                                    |
|                                                                                                    |                                                               |            |                 | 表示(V)                                                              |
|                                                                                                    |                                                               |            |                 |                                                                    |
| 証明書の詳細について                                                                                                    | 表示します。                                                        |            |                 | - 閉じる(C)                                                           |
| 証明書の詳細について                                                                                                    | 表示します。                                                        |            |                 | 開じる( <u>C</u> )                                                    |
| 証明書の詳細について<br>明書                                                                                                    | <u>表示します。</u>                                                 |            |                 | 開いる( <u>C</u> )                                                    |
| 証明書の詳細について<br>明書                                                                                                    | <u>表示します。</u>                                                 |            |                 |                                                                    |
| 証明書の詳細について<br>明書                                                                                                    | <u>表示します。</u>                                                 |            | Eせん。証明書を削       | 開じる(C)<br>×                                                        |
| 10月非の詳細について<br>時書<br>証明書を<br>除しますが                                                                                                    | <u>表示します。</u><br>使って暗号化データの暗 <sup>4</sup><br>ン?               | 号化を解除できま   | にせん。 証明書を削      |                                                                    |
| <u> 証明書の詳細について</u><br>明書<br>証明書を1<br>除しますが                                                                                                    | <u>表示します。</u><br>使って暗号化データの暗 <sup>4</sup><br>ン?               | 号化を解除できま   | Eせん。証明書を削       |                                                                    |
| 119月非の詳細について<br>明書<br>119月まの詳細について<br>119月まの<br>119月まの<br>119月 | <u>表示します。</u><br>使って暗号化データの暗 <sup>4</sup><br>フ <sup>ッ</sup> ? | 号化を解除できま   | Etdん。証明書を削      | ()))<br>())<br>())<br>())<br>())<br>())<br>())<br>())<br>())<br>() |

| 証明書                                                                                   |                                                                                                    |                                                                                |                   |                                           |                                                                                                    |
|---------------------------------------------------------------------------------------|----------------------------------------------------------------------------------------------------|--------------------------------------------------------------------------------|-------------------|-------------------------------------------|----------------------------------------------------------------------------------------------------|
| 目的(N):                                                                                | <                                                                                                    | すべて〉                                                                           |                   |                                           | •                                                                                                    |
| 個人ほど                                                                                  | かの人 中間証明                                                                                                    | 機関  信頼されたル                                                                     |                   | 頼された発行元 信                                 | 頼されない発行元                                                                                                    |
| 704-4                                                                                 |                                                                                                    | 964- <del>1</del> 7                                                            |                   | -1.5 Jm1/2                                |                                                                                                    |
| 発行元<br>同Dairi                                                                         | nin                                                                                                    | 完订者<br>e-seikvuu CA                                                            | 有知典即政             | C=in O=e-seikvu                           |                                                                                                    |
|                                                                                       |                                                                                                    |                                                                                |                   |                                           |                                                                                                    |
|                                                                                       |                                                                                                    |                                                                                |                   |                                           |                                                                                                    |
|                                                                                       |                                                                                                    |                                                                                |                   |                                           |                                                                                                    |
|                                                                                       |                                                                                                    |                                                                                |                   |                                           |                                                                                                    |
|                                                                                       |                                                                                                    |                                                                                |                   |                                           |                                                                                                    |
|                                                                                       |                                                                                                    |                                                                                |                   |                                           |                                                                                                    |
| 【 インポート(                                                                              | D エクスポー                                                                                                    | ·ト(E)) 前110余(E                                                                 | 3                 |                                           | 詳細設定( <u>A</u> )                                                                                                    |
| 証明書の目                                                                                 | 的                                                                                                    |                                                                                |                   |                                           |                                                                                                    |
| 〈すべて〉                                                                                 |                                                                                                    |                                                                                |                   |                                           | まテいん                                                                                                    |
|                                                                                       |                                                                                                    |                                                                                |                   |                                           | 401/12/                                                                                                    |
| 証明書の詳                                                                                 | 細について表示し                                                                                                    | <u>ます。</u>                                                                     |                   |                                           | 開じる( <u>C</u> )                                                                                                    |
|                                                                                       |                                                                                                    |                                                                                |                   |                                           |                                                                                                    |
|                                                                                       |                                                                                                    |                                                                                |                   |                                           |                                                                                                    |
| 証明書                                                                                   |                                                                                                    |                                                                                |                   |                                           | X                                                                                                    |
| 証明書<br>目的(N):                                                                         | [73                                                                                                    | ±∧"T>                                                                          |                   |                                           | ×                                                                                                    |
| 証明書<br>目的(N):<br>個人 (F)                                                               |                                                                                                    | すべて〉<br>日松明明 (合申覧なわたり、                                                         | .~ LETAD4#月月   (主 | elita to た死行 テー ( ci                      | ×<br>種文わたい、際行一                                                                                                    |
| 証明書<br>目的(N):<br>個人 ほ                                                                 | です 人の代                                                                                                    | すべて><br>月機関 信頼されたル                                                             |                   | 頼された発行元 信                                 | ▼ ■ ■                             |
| 証明書<br>目的(N):<br>個人 ほ)<br>発行先                                                         | (3)                                                                                                    | すべて><br>月機関 信頼されたル<br>発行者                                                      |                   | 頼された発行元   信<br>フレンドリ名                     | <ul> <li>X</li> <li>              れない発行元      </li> </ul>                                                                                                    |
| 証明書<br>目的(N):<br>個人 (訳)<br>発行先<br>Gairii                                              | く3<br>かの人   中間調助<br>nin                                                                                                    | すべて><br>日桜関   信頼されたル<br>発行者<br>e-seikyuu CA                                    |                   | 頼された発行元   信<br>フレンドリ名<br>C=jp,0=e-seikyu  | ■<br>載されない発行元<br>・                                                                                                    |
| 証明書<br>目的(N):<br>個人 (G)<br>発行先<br>Qairin                                              | ふ<br>かの人   中間語<br>の<br>nin                                                                                                    | すべて><br>用機関   信頼されたル<br>発行者<br>e-seikyuu CA                                    | ト証明機関 │ 信<br>有効期限 | 頼された発行元   信<br>フレンドリ名<br>C=jp,0=e-seikyu. | ・<br>「<br>「<br>「<br>「<br>」<br>」<br>「<br>」<br>「<br>」<br>」<br>」<br>」<br>」<br>「<br>」<br>」<br>」<br>」<br>」<br>」<br>」<br>」<br>」<br>」<br>」<br>」<br>」 |
| 証明書<br>目的( <u>N</u> ):<br>個人 (武)<br>発行先<br>こ Dairi                                    | かの人   中間調理<br>nin                                                                                                    | すべて><br>用採閲   信頼されたル<br>発行者<br>e-seikyuu CA                                    |                   | 頼された発行元 信<br>フレンドリ名<br>C=jp,O=e-seikyu.   | ・                                                                                                    |
| 証明書<br>目的( <u>N</u> ):<br>個人 (武)<br>発行先<br>GDairii                                    | く<br>かの人   中間調明<br>nin                                                                                                    | すべて〉<br>現版間   信頼されたル<br>発行者<br>e-seikyuu CA                                    |                   | 棘された発行元   信<br>フレンドリ名<br>C=jp,O=e-seikyu. | ・                                                                                                    |
| 証明書<br>目的(N):<br>個人 (家)<br>発行先<br>Dairi                                               | (<br>かの人 中間語<br>即<br>nin                                                                                                    | すべて〉<br>現版間   信頼されたル<br>発行者<br>e-seikyuu CA                                    |                   | 頼された発行元   信<br>フレンドリ名<br>C=jp,0=e-seikyu. | ▲<br>「<br>「<br>「<br>「<br>「<br>「<br>「<br>「<br>「<br>「<br>「<br>「<br>「                                                                                                    |
| 証明書<br>目的( <u>U</u> ):<br>個人 (G)<br>発行先<br>。Dairi                                     | (<br>かの人 中間語<br>Dinin                                                                                                    | すべて〉<br>現版開   信頼されたル<br>発行者<br>e-seikyuu CA                                    |                   | 頼された発行元   信<br>フレンドリ名<br>C=jp,0=e-seikyu. | 、                                                                                                    |
| 証明書<br>目的(以):<br>個人 (鉄)<br>発行先<br>() Darin                                            | <ul> <li>(3)</li> <li>かの人 中間語印</li> <li>nin</li> <li>の</li> <li>アニ (エクスポー)</li> </ul>                                                                                                    | 本(て)<br>現版間   信頼されたル<br>発行者<br>e-seikyuu CA<br>- Seikyuu CA                    |                   | 頼された発行元   信<br>フレンドリ名<br>C=jp,O=e-seikyu. | 構 支 れ よ い 発 行 元<br>・                                                                                                    |
| 証明書<br>目的(以):<br>個人 ぼ<br>第行先<br>↓ Darrin<br>インボーK(<br>証明書の目                           | <ul> <li>(3)</li> <li>かの人 中間証印</li> <li>nin</li> <li>の</li> <li>ロシスポー</li> <li>365</li> </ul>                                                                                                    | 本(て)<br>現現間   信頼されたル<br>発行者<br>e-seikyuu CA<br>-<br><u>N(E)</u><br><u>削添れた</u> |                   | 棘された発行元   信<br>フレンドリ名<br>C=jp,O=e-seikyu. | 東京北広い発行元<br>「 東京北広い発行元 」<br>「 東京北広い発行元 」                                                                                                    |
| 証明書<br>目的(以):<br>個人 (試)<br>発行先<br>() Darin<br>(ノンボード(<br>証明書の目<br>くすべて)               | <ul> <li>(3)</li> <li>かの人 中間語201</li> <li>の前の</li> <li>の方の人 中間語201</li> <li>の方の人 中間語201</li> <li>の方の人 中間語201</li> <li>の方の人 中間語201</li> <li>の方の人 中間語201</li> <li>の方の人 中間語201</li> <li>の方の人 中間語201</li> <li>の方の人 中間語201</li> <li>の方の人 中間語201</li> <li>のうい 中間語201</li> <li>のうい 中間語201</li> <li>のうい 中間語201</li> <li>のうい 中間語201</li> <li>のうい 中間語201</li> <li>のうい 中間語201</li> <li>のうい 中間語201</li> <li>のうい 中間語201</li> <li>のうい 中間語201</li> <li>のうい 中間語201</li> <li>のうい 中間語201</li> <li>のうい 中間語201</li> <li>のうい 中間100</li> <li>のうい 中間100</li> <li>のい 日間100</li> <li>のい 日間100<td>本(て)<br/>現版間   信頼されたル<br/>発行者<br/>e-seikyuu CA<br/>-<br/>-<br/>N(E))<br/>削原秋(E</td><td></td><td>頼された発行元   信<br/>フレンドリ名<br/>C=jp,O=e-seikyu.</td><td></td></li></ul> | 本(て)<br>現版間   信頼されたル<br>発行者<br>e-seikyuu CA<br>-<br>-<br>N(E))<br>削原秋(E        |                   | 頼された発行元   信<br>フレンドリ名<br>C=jp,O=e-seikyu. |                                                                                                    |
| 証明書<br>目的(以):<br>個人 (法)<br>発行先<br>() Darin<br>() パート()<br>証明書の目<br>() インボート()         | (3)<br>かの人 中間語<br>の<br>かの人 中間語<br>の<br>の<br>、<br>、<br>、<br>、<br>、<br>、<br>、<br>、<br>、<br>、<br>、<br>、<br>、<br>、<br>、<br>、<br>、                                                                                                    | 本(て)<br>現版間   信頼されたル<br>発行者<br>e-seikyuu CA<br>-<br>-<br>-<br>N(E))<br>削取秋(E)  |                   | 頼された発行元   信<br>フレンドリ名<br>C=jp,O=e-seikyu. | 種<br>れ な い 発 行 元                                                                                                    |
| 証明書<br>目的(以):<br>個人 (法)<br>発行先<br>() Darin<br>() パート(<br>証明書の目<br>() マオート(<br>証明書の目): | <ul> <li>(3)</li> <li>かの人 中間語印</li> <li>nin</li> <li>の</li> <li>①</li> <li>①</li> <li>①</li> <li>①</li> <li>ごりスポー</li> <li>365</li> <li>※(()、(-ステー)</li> </ul>                                                                                                    | オペて><br>現版開   信頼されたル<br>発行者<br>e-seikyuu CA<br>-<br>-<br>-<br>N(E))            |                   | 頼された発行元   信<br>フレンドリ名<br>C=jp,O=e-seikyu. | 種<br>れ な い 発 行 元                                                                                                    |

1. 削除したい電子証明書を選択し、[削除]ボタンをクリックします。

- 2. 削除を確認する旨のメッセージが表示されますの で、[はい]をクリックします。
- 3. 該当の証明書が削除されたことを確認します。

4. [閉じる]ボタンをクリックします。

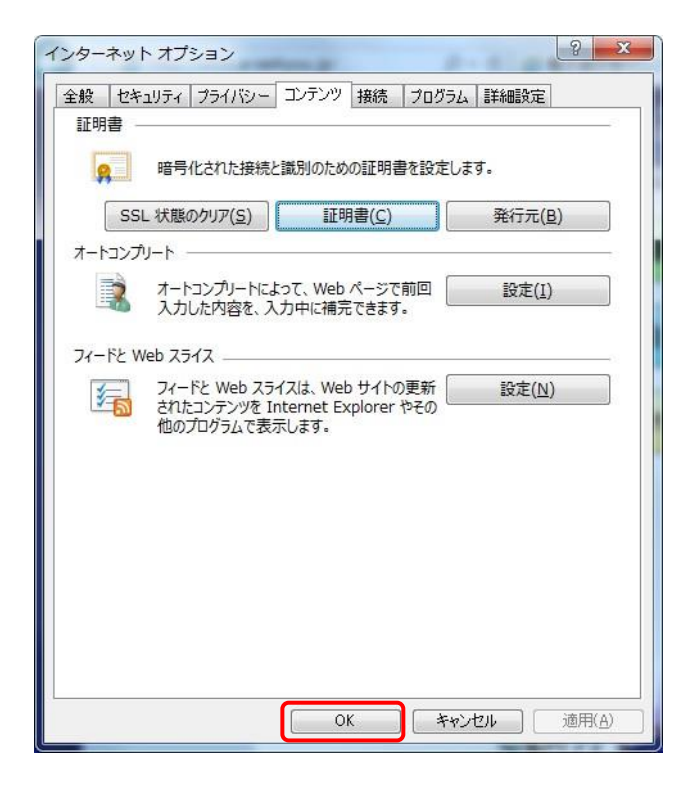

5. 【インターネットオプション】画面が表示されるので、 [OK]ボタンをクリックします。